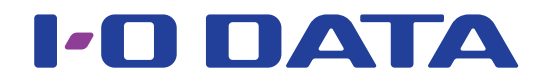

## ファームウェア アップデート手順

## ライブストリーミングボックス GV-LSBOX

本製品のファームウェアをアップデートする方法を説明します。

## 準備するもの

・USB メモリー アップデート用ファームウェアを格納するために使います。 ※ FAT32 でフォーマットされたものをご用意ください。

## ファームウェアをダウンロードする

- ①パソコンの Web ブラウザーで、以下の弊社サポートライブラリにアクセスする
  ②「ソフトウェアダウンロード」から最新のファームウェアをダウンロードする
  <a href="https://www.iodata.jp/r/6459">https://www.iodata.jp/r/6459</a>
- 2 ダウンロードしたファイル「IO\_DATA\_x\_x\_x.tar.gz」を、アップデート用USB メモリー内の [GVLSBOX] - [Firmware] フォルダー内にコピーする

※ x\_x\_x は数字です。
 ※ダウンロードしたファイルの名前を変更しないでください。本製品で認識されません。
 ※ [GVLSBOX] - [Firmware] フォルダーは、本製品に USB メモリーを接続した際に自動で作成されます。
 フォルダーがない場合は、一度 USB メモリーを本製品に接続してください。

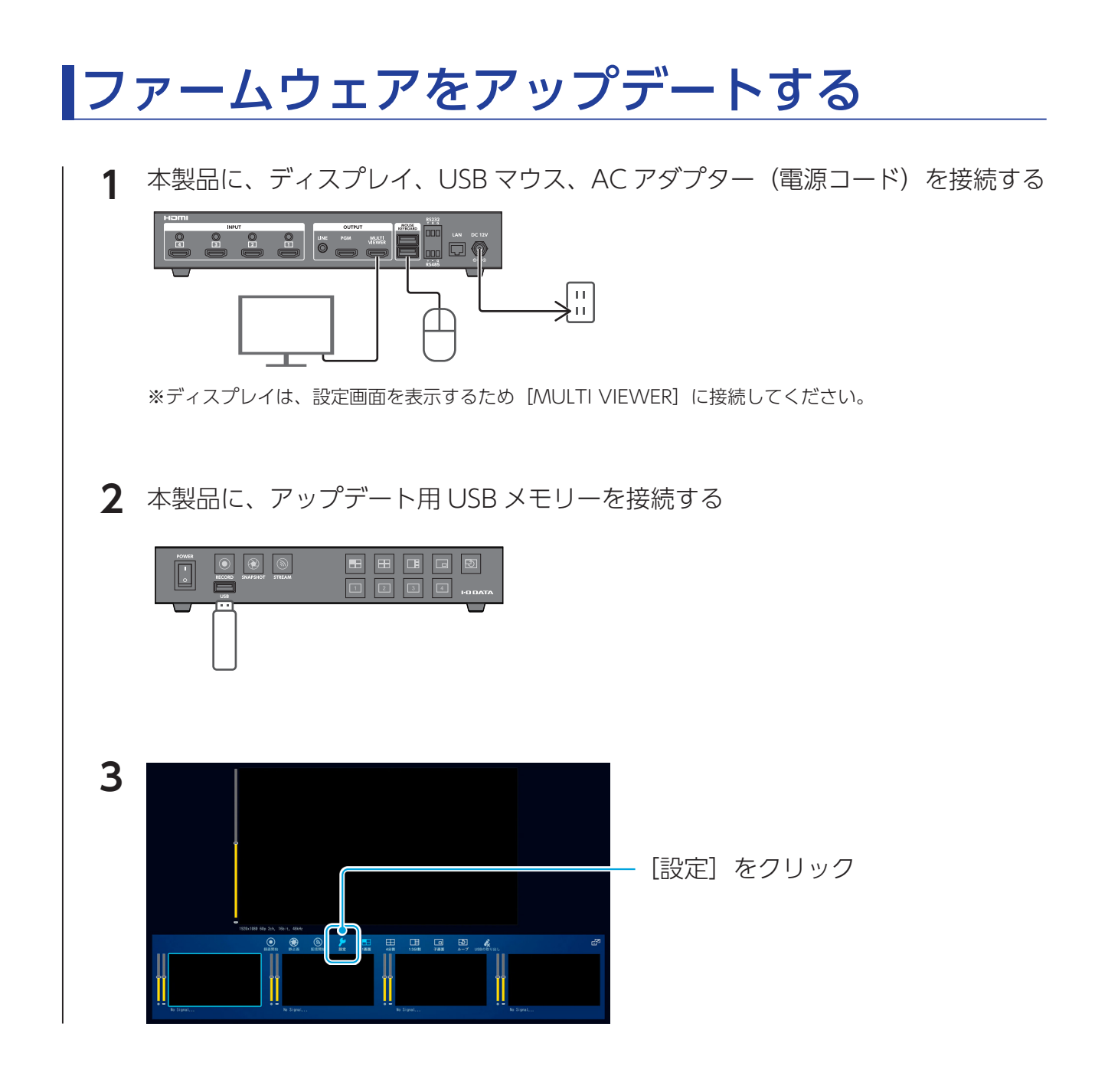

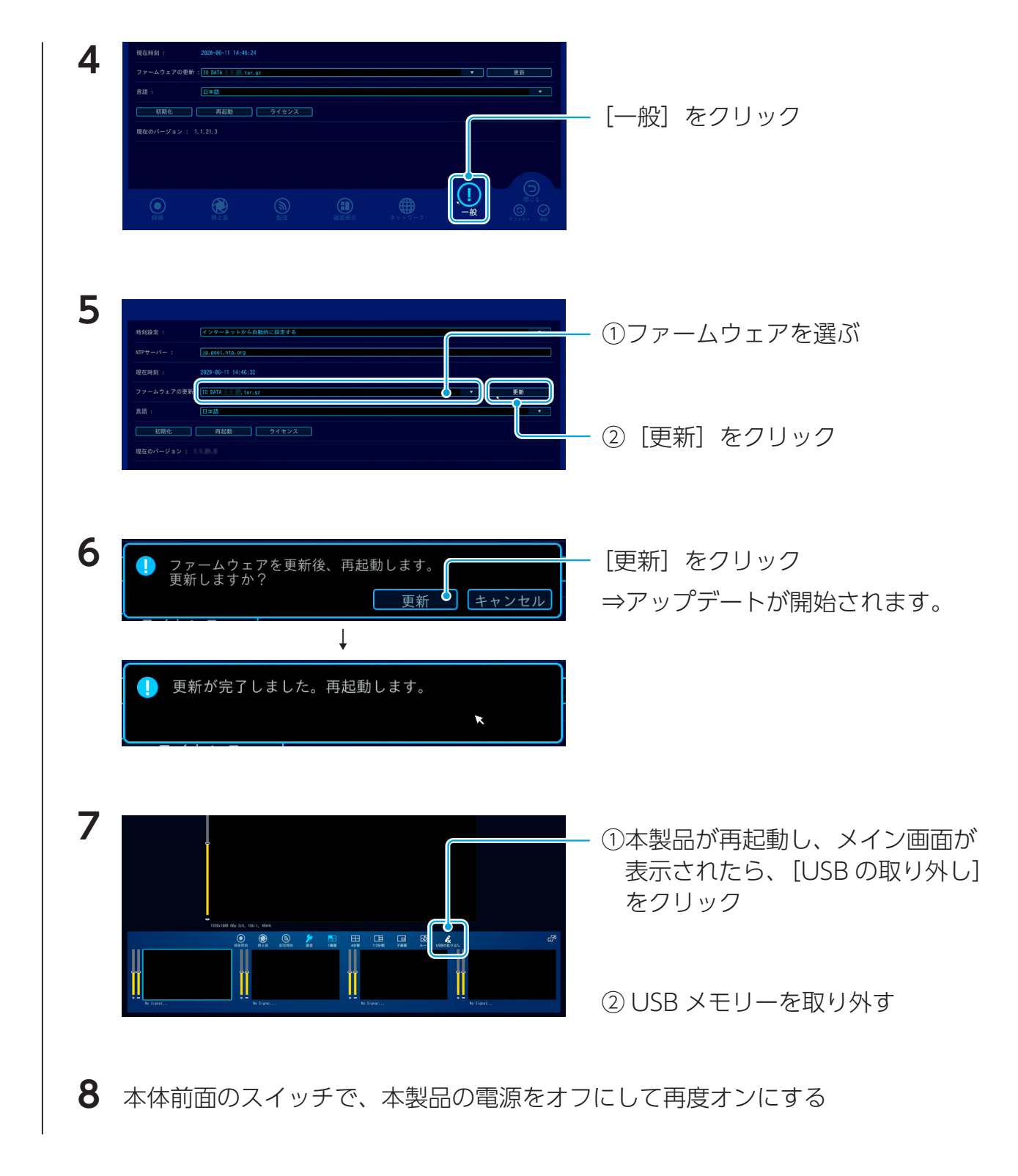

これでアップデートは完了です。接続した機器は取り外して問題ありません。 本製品のファームウェアバージョンは「現在のバージョン」で確認できます。

| 特刻設定:                | インターネットから          | 自動的に設定する |      |             |     |                       |
|----------------------|--------------------|----------|------|-------------|-----|-----------------------|
|                      | ję pool.ntę.org    |          |      |             |     |                       |
| 現在時刻 :<br>ファームウェアの更: | 2020-06-11 15:06:2 | 18       |      |             |     | 更新                    |
| 書語:                  | 日本語                |          |      |             |     | *                     |
| - 初期化 - 再成物 - ライセンス  |                    |          |      |             |     |                       |
|                      |                    |          |      |             |     |                       |
|                      |                    |          |      |             | (!) |                       |
| \$9.35               | 静止面                | 副語       | 西面表示 | * > - 7 - 7 | 一般  | ©<br>₹7361 <b>8</b> 8 |